## BCPOS ver8.6.3

## ガイド&マニュアル

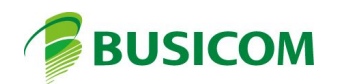

## インボイスの登録番号をレシートに印字

2023年(令和5年)10月1日から開始されるインボイス制度のインボイス登録番号入力欄を追加しました

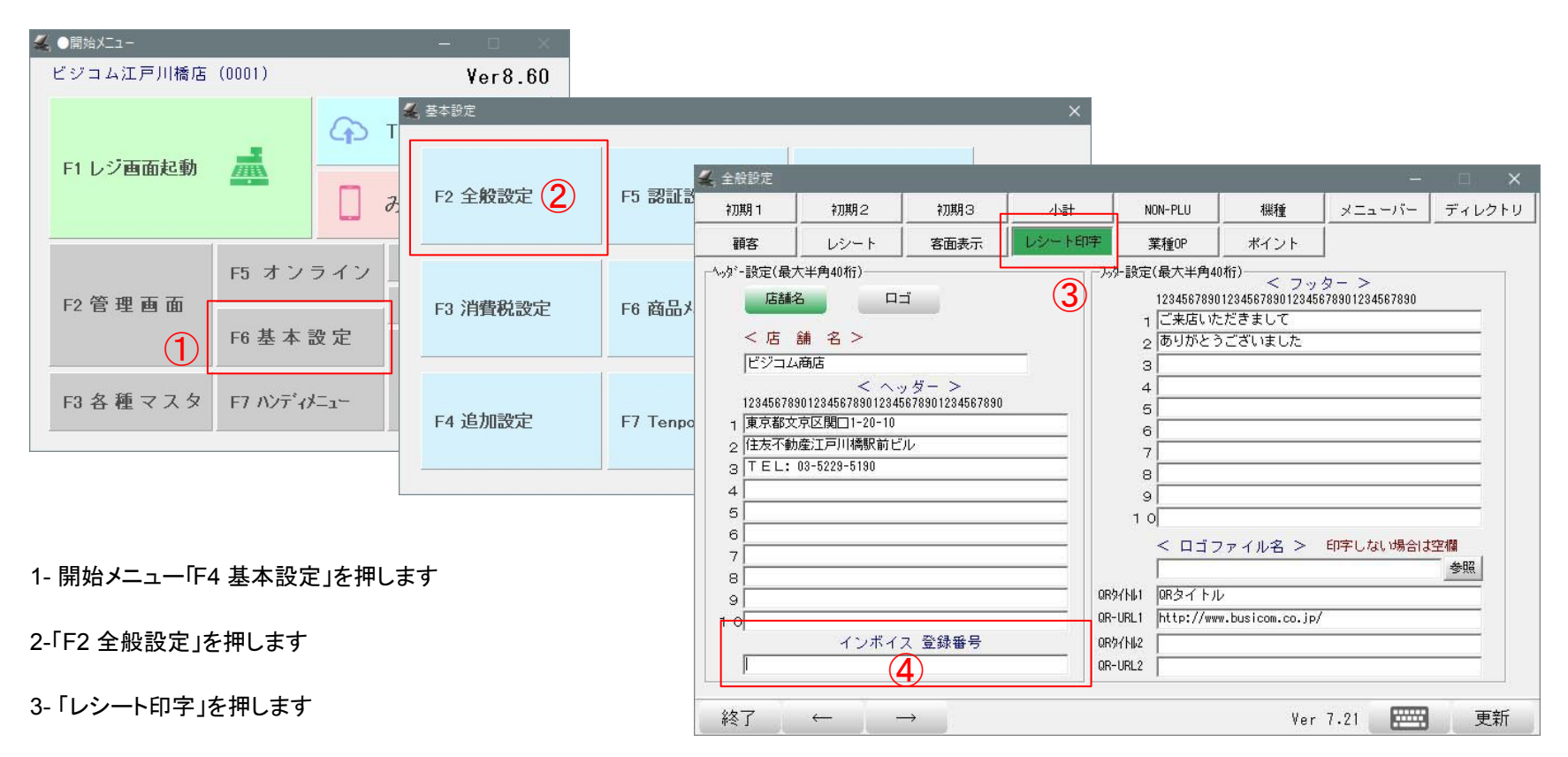

4-「インボイス登録番号」に入力します

※ヘッダー登録部分最終行に、インボイスの登録事業者名を記載してください(例)○△□株式会社

※インボイス制度に参加するには「適格請求書発行事業者の登録申請書(登録申請書)」の提出が必要です ※登録番号は、事業者に通知されますが「「+法人番号」(個人事業主を除く)となります 日報カレンダー「入出金」から「入出金メモ」の履歴と各合計金額を表示

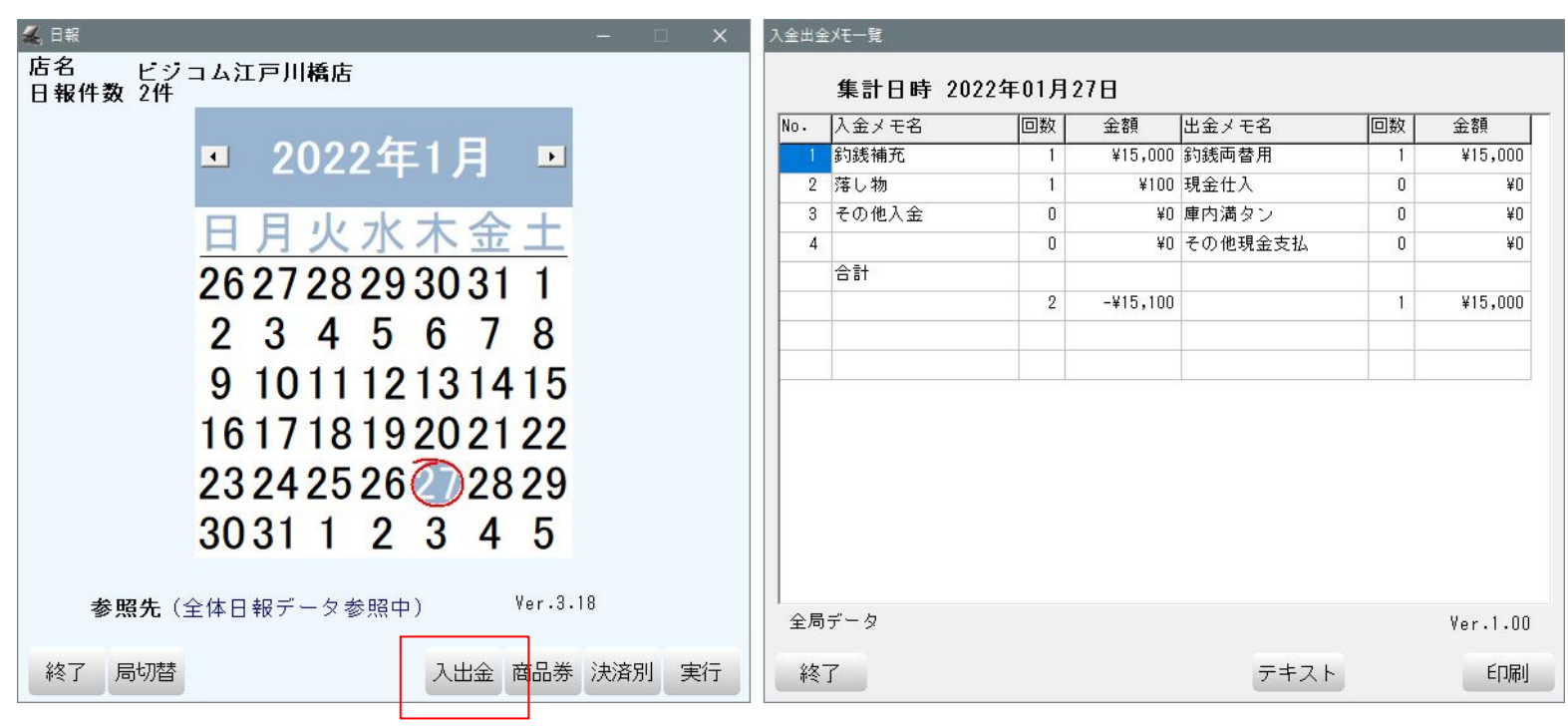

## 決済設定画面の「スマホ決済」で J-mups2を選択

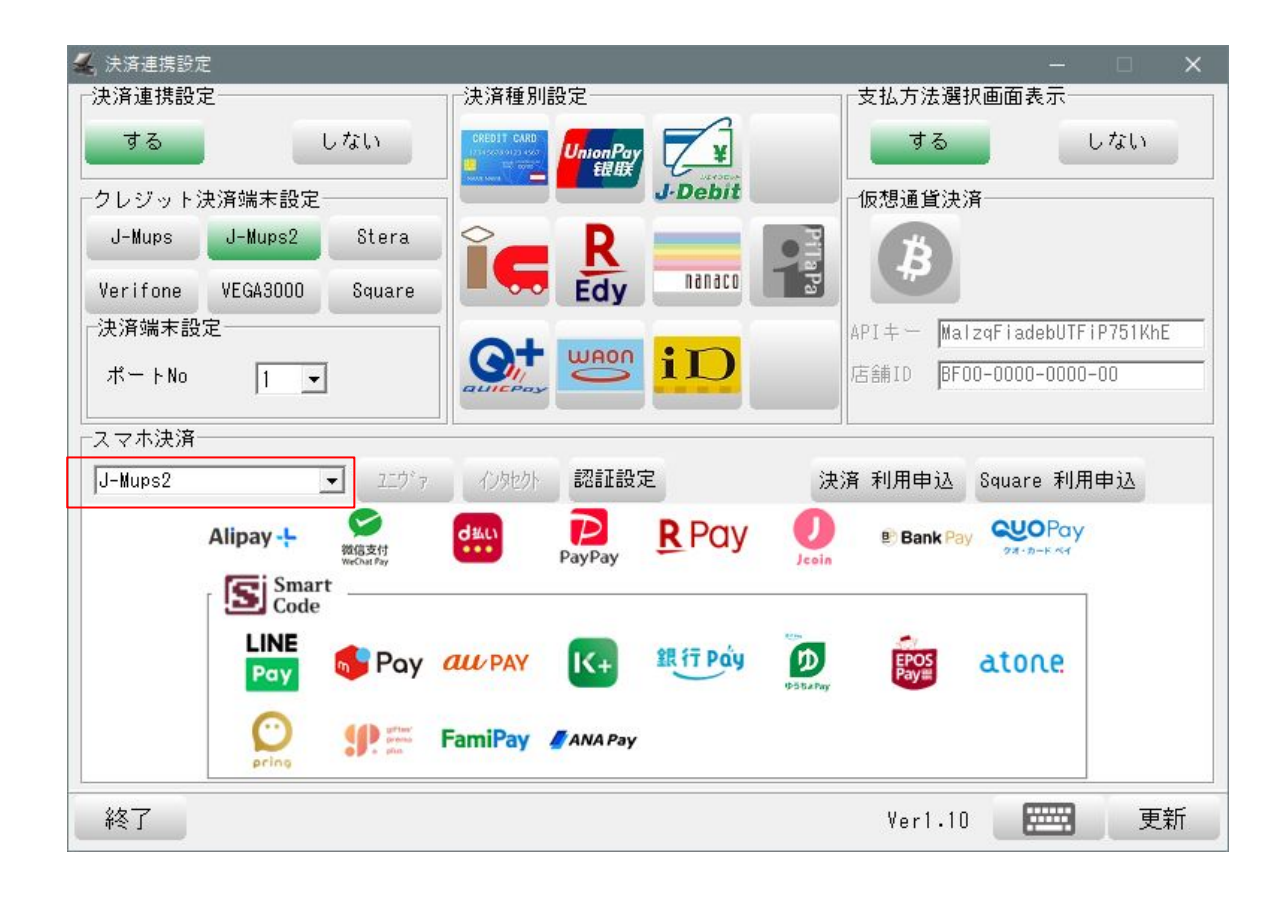

フルセルフ時に「コード読取りまで」や「会計ボタンを押した」・・等、処理が途中にも関わらず、消費者が帰ってしまった等、 一定時間処理がない場合「お会計スタート」始めの画面に戻る機能です

| 🔏 基本設定   |               |                       | ×     |
|----------|---------------|-----------------------|-------|
| F2 全般設定  | F5 認証設定       | F8 ECサイト連携            |       |
| F3 消費税設定 | F6 商品メニュー登録   | 〔〕<br>F9 セカンド・ディスフ・レイ |       |
| F4 追加設定  | F7 TenpoVisor | F10 決済連携設定            | F1 終了 |

1-F4 基本設定「セカンドディスプレイ」を押します

2-「F2 全般設定」を押します

3-「セルフレジの詳細設定」を押します

4-「商品呼出し済みでも・・・・」 に任意の分数を入力します

| 2カンドディスプレイ設定      |                                                                                            |
|-------------------|--------------------------------------------------------------------------------------------|
| 基本設定              |                                                                                            |
| ┌セカンドディスプレイ――     | ディスプレイNo                                                                                   |
|                   |                                                                                            |
| 使用しない             | 使用する 2                                                                                     |
|                   | 受け                                                                                         |
|                   |                                                                                            |
| 待受け無<br>(常時明細) (i | 画像表示     文字表示     Web表示     行受け表示       画像+文字)     (画像無し)     (URL指定)     フルセルフ専用     詳細設定 |
| 商品明細表示            | 一小計画面の初期表示言語                                                                               |
|                   |                                                                                            |
| 商品明細の行数3          | ●●●●●●●●●●●●●●●●●●●●●●●●●●●●●●●●●●●●●                                                      |
|                   |                                                                                            |
| 旧社然のまー            |                                                                                            |
| 「現計1後の衣示          | セルノレンの表示                                                                                   |
| Į                 | 現計後の表示 使用しない 使用する セルフレジの表示                                                                 |
|                   | a###misz定<br>詳#misz定                                                                       |
|                   |                                                                                            |
| 設定移行              | キャンプレジの表示詳細設定 ×                                                                            |
| 111各曲衣4           | 局番 1                                                                                       |
|                   |                                                                                            |
|                   | 2//////1%能 小音量 大                                                                           |
|                   | セミセルフ フルセルフ 音1 ・ テスト                                                                       |
| 閉じる               |                                                                                            |
|                   |                                                                                            |
|                   | 支払方法が現金のみの時の 表示しない 表示する 現計後から待受け表示までの時間(秒)                                                 |
|                   | 支払方法選択画面表示 3370300 327533 ※フルセルフの時に有効                                                      |
|                   | セルフでの支払方法選択 顧客側で 顧客側で 商品呼出し済でも強制的にクリアする時間(分)                                               |
|                   | ボタンタッチしない(表示のみ) タッチする タッチしない *ブルセルフの時に有効 0 ご                                               |
|                   | - 支払方法弾択画面に表示するボタン                                                                         |
|                   |                                                                                            |
|                   | 現金・クレジット 電子マネー スマホ決済 スマホ決済(国内) スマホ決済(中国) 仮想通貨                                              |
|                   |                                                                                            |
|                   | 現金の方があり                                                                                    |
|                   | ポタン 表示しない 表示する ポタン 表示しない 表示する                                                              |
|                   |                                                                                            |
|                   |                                                                                            |
|                   | 銀脚 表示しない 表示する                                                                              |
|                   |                                                                                            |
|                   |                                                                                            |
|                   |                                                                                            |
|                   | the standard standard standard standards                                                   |
|                   | 閉じる プレビュー 登録                                                                               |
|                   |                                                                                            |

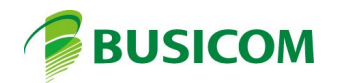